# Patient User Guide Virtual Visits

Note: You will need to select **"PPOC"** as your organization in the MyChart App also note you must have an active MyChart account.

## Prepare for your visit

### 1. Download the MyChart and Zoom on to your phone

On your **Mobile Device** (do not use PC/Laptop), navigate to the Apple or Google Play stores and download the MyChart App and **select PPOC as your organization when asked during the install.** 

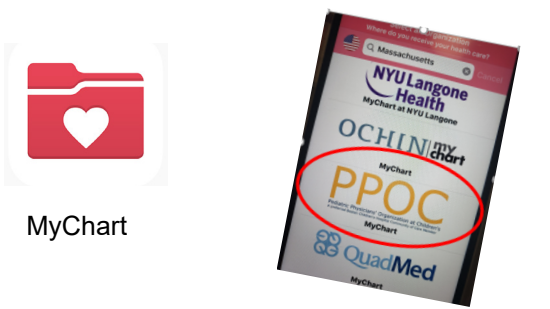

(You must Select PPOC as your organization at install)

Next Download and Install the Zoom application from your appropriate app store onto the **same Mobile Device**.

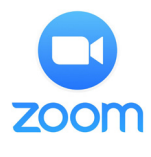

Zoom

## On the day of your visit

#### 2. Sign into your MyChart Account.

Complete your Pre-Visit Validation 15 minutes prior to your Appointment

| k venzon 🗢                                                     | 9:10 AM                                   |                 | ດ 88% ■<br>B        |
|----------------------------------------------------------------|-------------------------------------------|-----------------|---------------------|
| Onli<br>Th                                                     | ine Virtual<br><sup>ursday, June 6,</sup> | Visit<br>2019   |                     |
| You must cor<br>joining this vi                                | nplete Pre-Vis<br>deo visit.              | it Validatio    | in befoi            |
| Starts at 9:15 A<br>45 minutes                                 | AМ                                        | X<br>ancel Appt | Add to<br>Calendar  |
| Wait List Availa<br>Get notified if an e<br>becomes available  | able<br>arlier appointmen                 | nt              | Get On<br>Wait List |
| Joshua Cabral,                                                 | , LMHC                                    |                 |                     |
| GET READY                                                      |                                           |                 |                     |
| Pre-Visit Valida<br>Save time at your a<br>some of your inform | ation<br>appointment by u<br>mation now.  | pdating         | <b>e</b><br>Begin   |
| Confirm Appoint<br>Confirm now to ski<br>appointment.          | ntment<br>ip the reminder c               | all for this    | Confirm             |
| 21 8 8                                                         | tions                                     |                 |                     |

3. After Pre-Visit Validation is complete, you will have the option to complete your co-pay.

If you choose not to pay, your practice will send you a bill.

### 4. Click the Begin Visit button

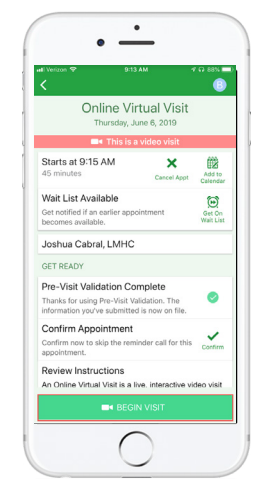

## **5. You will be directed to the Zoom app.** Once there, click "Join Meeting"

| lyChart 📲 🗢                                                                                                    | 9:13 AM                                                                                                    | 10                            | 2 87% <b>8</b> |
|----------------------------------------------------------------------------------------------------|----------------------------------------------------------------------------------------------------|-------------------------------|----------------|
|                                                                                                    | a zoom.us                                                                                                    |                               | đ              |
| coom                                                                                                    | ĸ                                                                                                    | IN HO                         | ST 🗄           |
|                                                                                                    |                                                                                                    |                               |                |
|                                                                                                    |                                                                                                    |                               |                |
| If Zoom app is in                                                                                                    | stalled, please click J                                                                                            | oin Mee                       | ting.          |
|                                                                                                    | Inter Manadara                                                                                                    |                               |                |
|                                                                                                    |                                                                                                    |                               |                |
|                                                                                                    | Join Meeting                                                                                                    |                               |                |
|                                                                                                    | Join Meeting                                                                                                    |                               |                |
| First-time user, p                                                                                                   | blease download Zoo                                                                                                | m app fr                      | rom            |
| First-time user, p<br>Apple App Store                                                                                | please download Zoo                                                                                                | m app fr                      | rom            |
| First-time user, p<br>Apple App Store<br>Enter ID: 634-19                                                            | olease download Zoo                                                                                                | m app fr<br>all Zoorr         | om<br>app.     |
| First-time user, p<br>Apple App Store<br>Enter ID: 634-15<br>Or join by iPhon                                        | olease download Zoo<br>24-922 after you inst                                                                       | m app fr<br>all Zoorr         | rom<br>i app.  |
| First-time user, p<br>Apple App Store<br>Enter ID: 634-15<br>Or join by iPhon<br>+1646558865                         | olease download Zoo<br>24-922 after you inst<br>e one-tap (US Toll):<br>56,634194922#                              | m app fr<br>all Zoom          | rom<br>Lapp.   |
| First-time user, p<br>Apple App Store<br>Enter ID: 634-15<br>Or join by iPhon<br>+1646558865<br>+1720707265          | please download Zoo<br>44-922 after you inst<br>e one-tap (US Toll):<br>56,634194922#<br>29,634194922#             | m app fr                      | rom<br>i app.  |
| First-time user, p<br>Apple App Store<br>Enter ID: 634-15<br>Or join by iPhon<br>+1646558865<br>+1720707265          | olease download Zoo<br>44-922 after you inst<br>e one-tap (US Toll):<br>56,634194922#<br>29,634194922#             | m app fr                      | rom<br>i app.  |
| First-time user, p<br>Apple App Store<br>Enter ID: 634-15<br>Or join by iPhon<br>+164655886<br>+1720707265<br>Down   | olease download Zoo<br>24-922 after you inst<br>e one-tap (US Toll):<br>56,634194922#<br>Ioad from App:            | m app fr<br>all Zoom<br>Store | om<br>I app.   |
| First-time user, p<br>Apple App Store<br>Enter ID: 634-15<br>Or join by iPhon<br>+164655886<br>+1720707265<br>Down   | xkease download Zoo<br>44-922 after you inst<br>e one-tap (US Toll):<br>56.634194922#<br>10.ad from App)           | m app fr<br>all Zoom<br>Store | rom<br>i app.  |
| First-time user, p<br>Apple App Store<br>Enter ID: 634-15<br>Or join by iPhon<br>+1646558865<br>+1720707265<br>Downl | please download Zoo<br>24-922 after you inst<br>e one-tap (US Toll):<br>56.6341949228<br>99.6341949228             | m app fr<br>all Zoorr         | om<br>i app.   |
| First-time user, p<br>Apple App Store<br>Enter ID: 634-15<br>Or join by iPhon<br>+1646558865<br>+1720707265<br>Down  | Joint Miceting<br>24-922 after you inst<br>e one-tap (US Toll):<br>16,634194922#<br>19,634194922#<br>10ad from App | m app fr<br>all Zoom<br>Store | om<br>i app.   |
| First-time user, if<br>Apple App Store<br>Enter ID: 634-15<br>or join by iPhon<br>+164655886<br>+1720707265<br>Downl | Join Meeting<br>24-922 after you inst<br>e one-tap (US Toll):<br>16.634194922#<br>10.634194922#<br>10.634194922#   | m app fr<br>all Zoom          | oom            |

You will be directed to the "waiting" screen. You will not need to sign in as the host, your provider will complete this task. Wait there for your Provider to join.

| Safari 🔐 🕈 🚽    | 10:01 AM             | 🕈 🖵 47% 📒  |  |
|-----------------|----------------------|------------|--|
| Zo              | om Video Visit       | Leave      |  |
| Waiting for the | host to start this m | eeting     |  |
| Meeting ID      | 988-                 | 136-694    |  |
| Time 10:00 A    | M Eastern Day        | light Time |  |
| Date            | 201                  | 2019-07-25 |  |
| THIS MEETING    | Sign In              |            |  |
|                 |                      |            |  |
|                 |                      |            |  |
|                 |                      |            |  |
|                 |                      |            |  |
|                 |                      |            |  |

Need Help? Please contact your practice directly at